## VMware Server

Download:

http://downloads.vmware.com/d/info/datacenter\_downloads/vmware\_server/2\_0

# VMware Player (Recommend)

Download:

https://www.vmware.com/tryvmware/?p=player&lp=1&q=vmware%20player&sourc eid=navclient-ff&rlz=1B3MOZA\_zh-TWTW408TW409&ie=UTF-8

## **Install VMware Player 3.1**

Run VMware-player-3.1.3-324285.exe , and install VMware Player 3.1

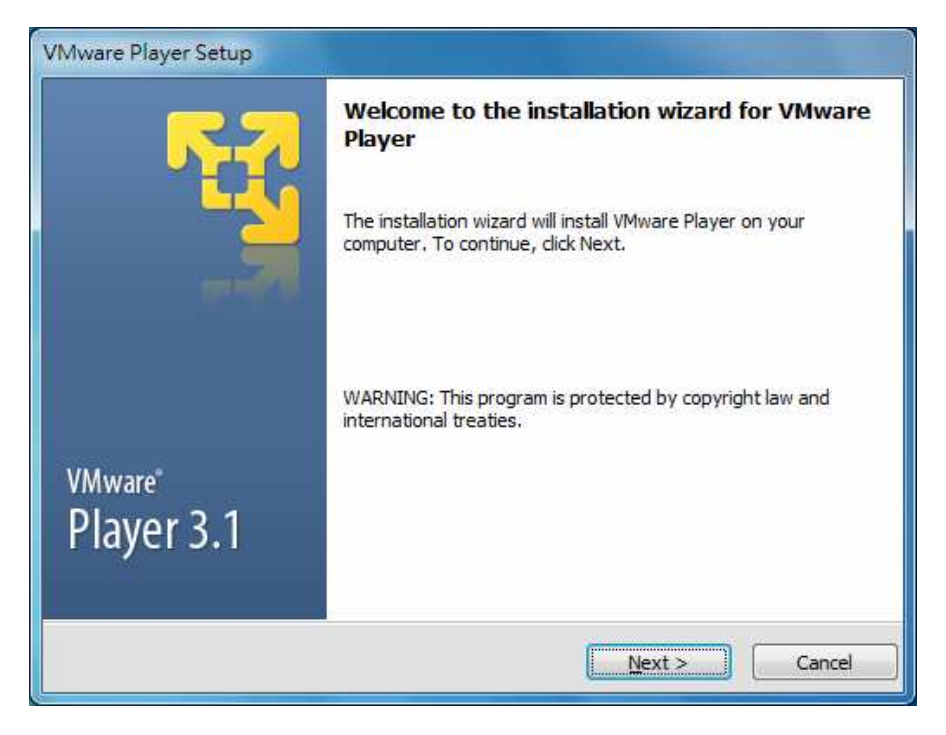

After installation, the VMware Player linker show on the desktop.

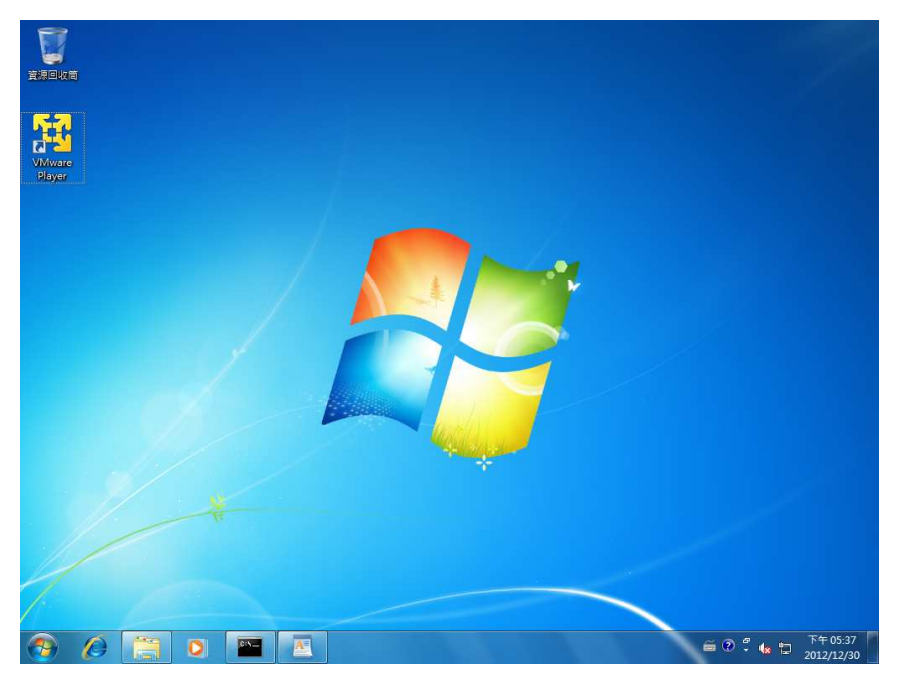

## Create Virtual Machine

Step 1. Copy VMC folder to the local PC, such as C:\VMC

Step 2. Run VMware Player on the desktop and the windows below will be shown.

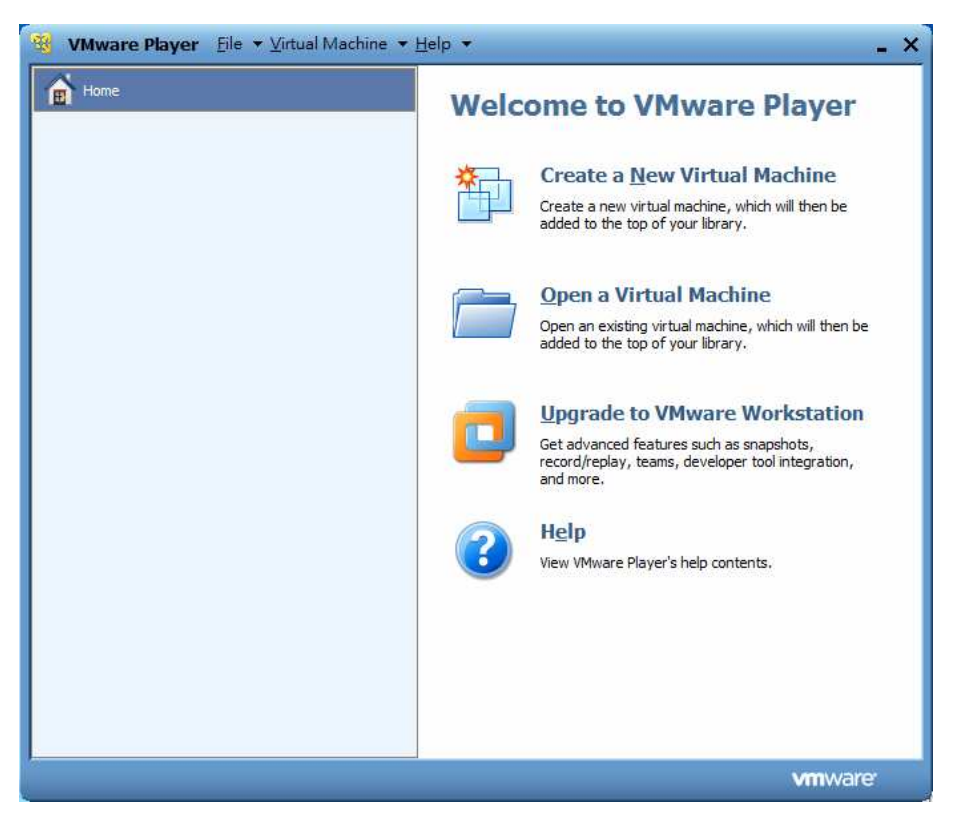

- Step 3. Click "Open a Virtual Machine"
- Step 4. Choose xpac.vmx on the C:\VMC

| 搜尋位置①:                        | NMC 👔  |                                                      | - O                           | 1 🔁 🛄 🕈       |      |
|-------------------------------|--------|------------------------------------------------------|-------------------------------|---------------|------|
| (Pa)                          | 名稱     | *                                                    |                               | 修改日期          | 1    |
|                               | 🗗 xpac |                                                      |                               | 2010/12/30下午( | 05 \ |
|                               |        | 頻型: VNiware Virtua<br>大小: 1.88 KB<br>修改日期: 2010/12/: | ii machine cor<br>30 下午 05:38 | niguration    |      |
| 具回<br>(注)<br>煤體櫃              |        |                                                      |                               |               |      |
| 具回<br>煤證櫃<br>電腦<br><b>(</b> ) | <      | III.                                                 |                               |               | Þ    |

Step 5. The windows below show as following

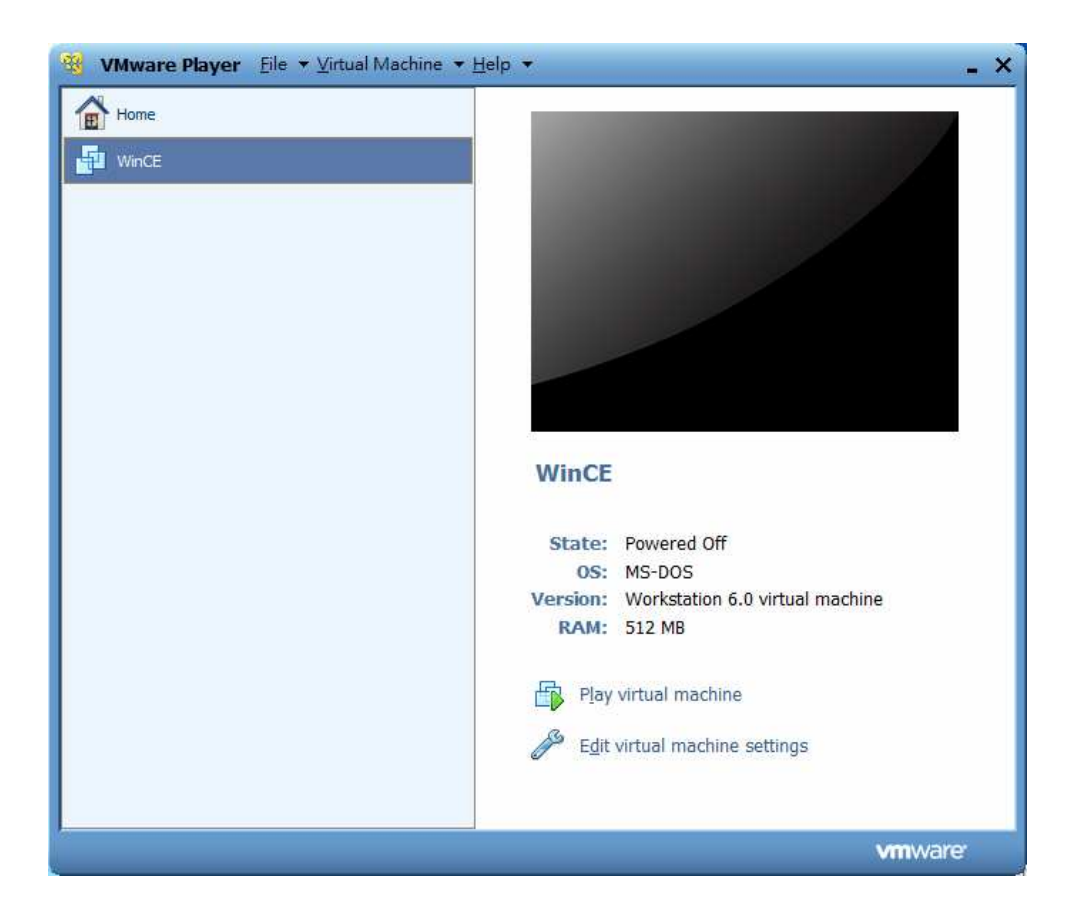

Step 5. Click "Edit virtual machine settings", and check the settings.

| Device                                                                                                    | Summary                                                                                    | Memory                                                                                                    |
|----------------------------------------------------------------------------------------------------|--------------------------------------------------------------------------------------------|----------------------------------------------------------------------------------------------------|
| Memory<br>Processors<br>Hard Disk (IDE)<br>Network Adapter<br>USB Controller<br>Sound Card<br>Serial Port<br>Display | 512MB<br>1<br>2 GB<br>Bridged<br>Present<br>Using device<br>Using port COM1<br>Auto detect | Specify the amount of memory allocated to this virtual machine. The memory size must be a multiple of 4 MB. <u>Memory for this virtual machine:</u> <u>512 MB</u> <u>64 MB</u> <u>512 MB</u> <u>512 MB</u> <u>51</u> |
|                                                                                                    |                                                                                            |                                                                                                    |

Step 6. Click "OK" button to end

Step 7. Click "Play virtual machine" and select "I moved it" and press OK button.

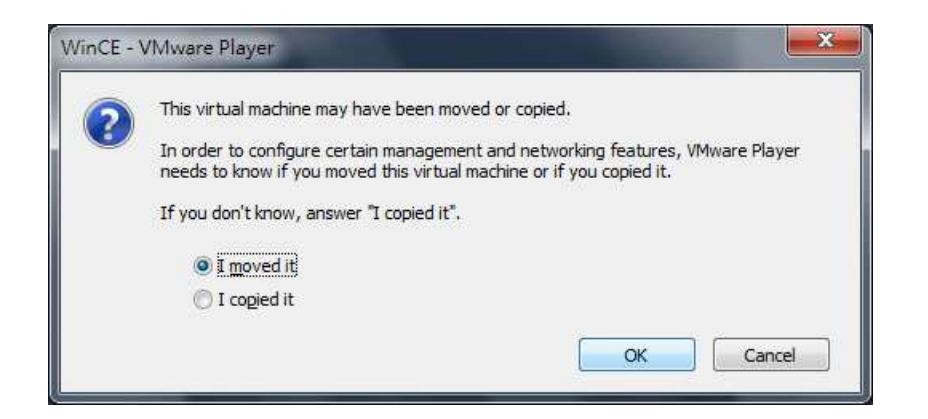

Step 8. Load the XPAC image file, and start windows CE 6.0.

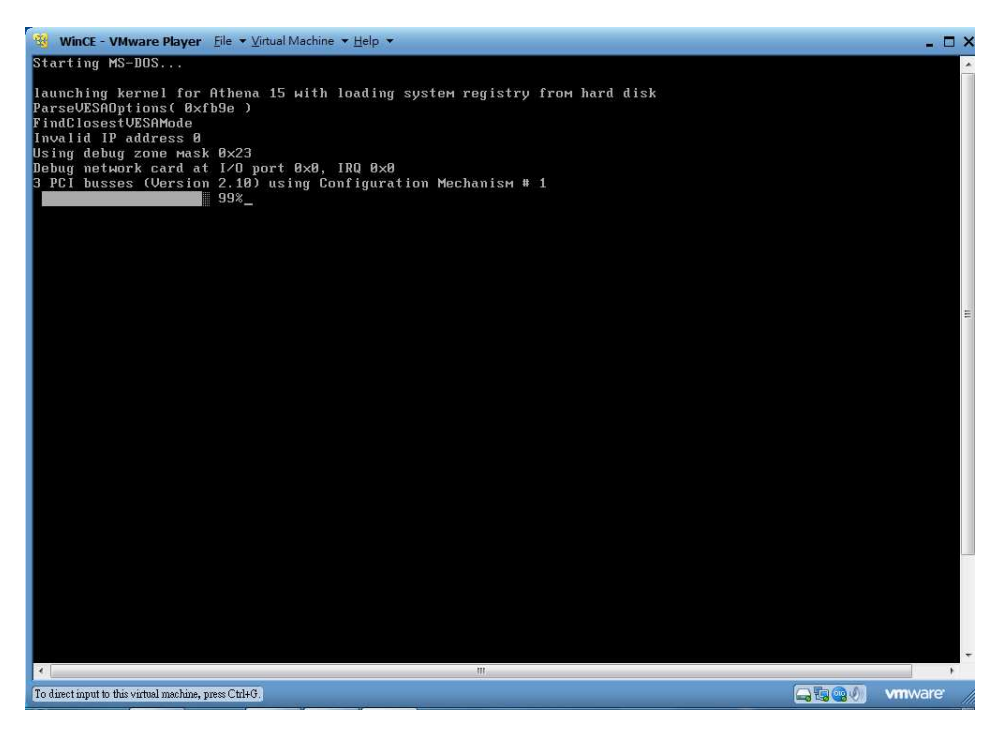

Step 9. Load successfully. The windows below will be shown as following • (The loading speed is depend on the Hardware speed)

(The default VGA resolution for this image is 1024\*768.)

(Press Ctrl+ALT key to switch the PC and VMware environment.)

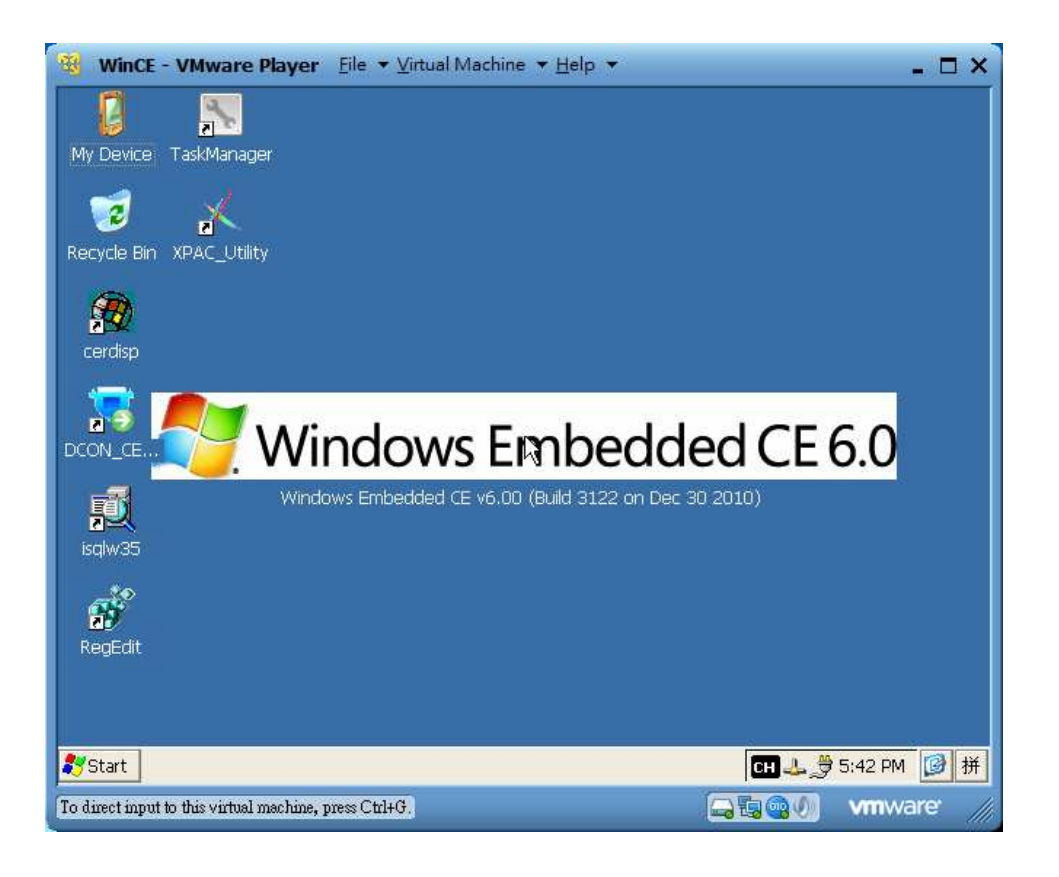

**Note:** Click Virtual Machine  $\rightarrow$  Power $\rightarrow$  Reset to reload the XPAC image.

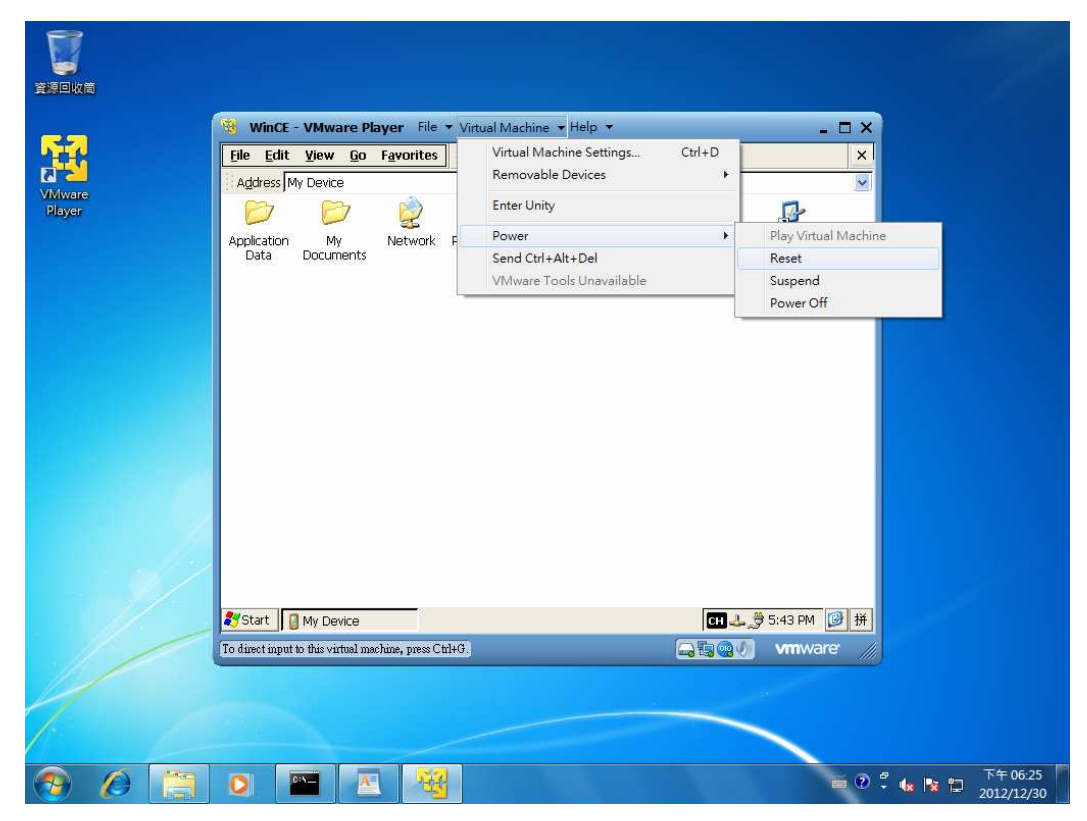

# Install VMware server 2.0.2

Run VMware-server-2.0.2-203138.exe and install VMware server 2.0.2

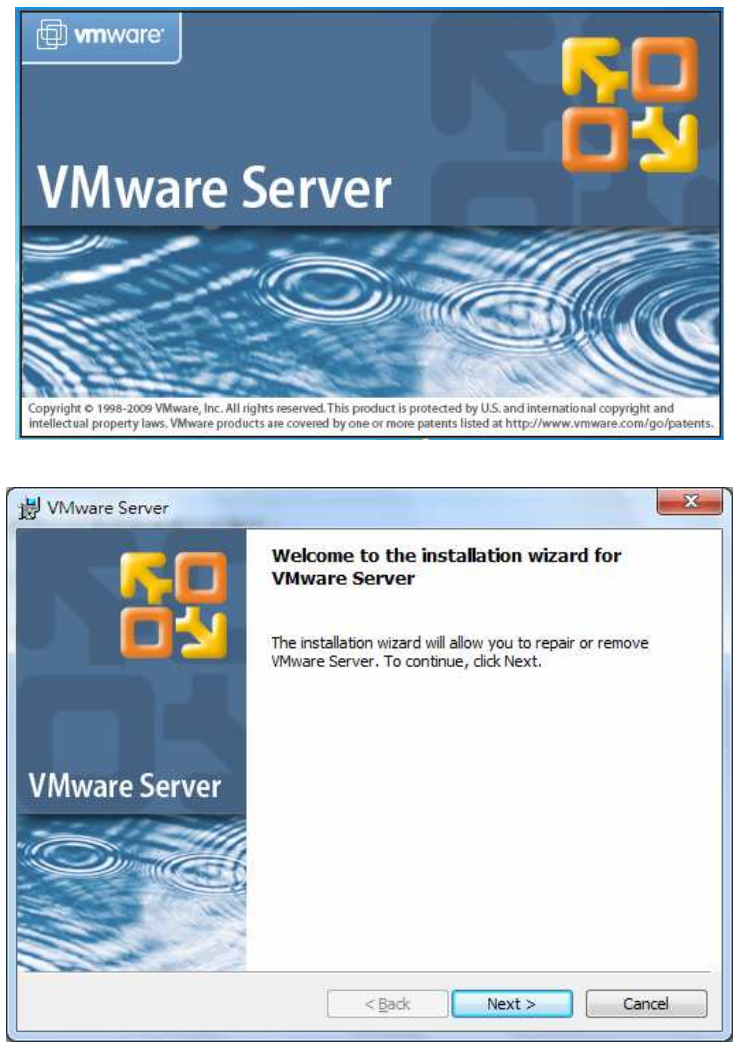

Input Serial number (Ask for from vmware https://www.vmware.com/tryvmware/?p=server20&lp=1)

| (optional) You can enter this i | information later. |  |
|---------------------------------|--------------------|--|
| User Name:                      |                    |  |
| RD1-Win7                        |                    |  |
| Company:                        |                    |  |
|                                 |                    |  |
| Serial Number: (XXXXX-XXXX      | (X-XXXXXX-XXXXXX)  |  |
| [                               |                    |  |
|                                 |                    |  |
|                                 |                    |  |
| 1                               |                    |  |
| 1                               |                    |  |
|                                 |                    |  |

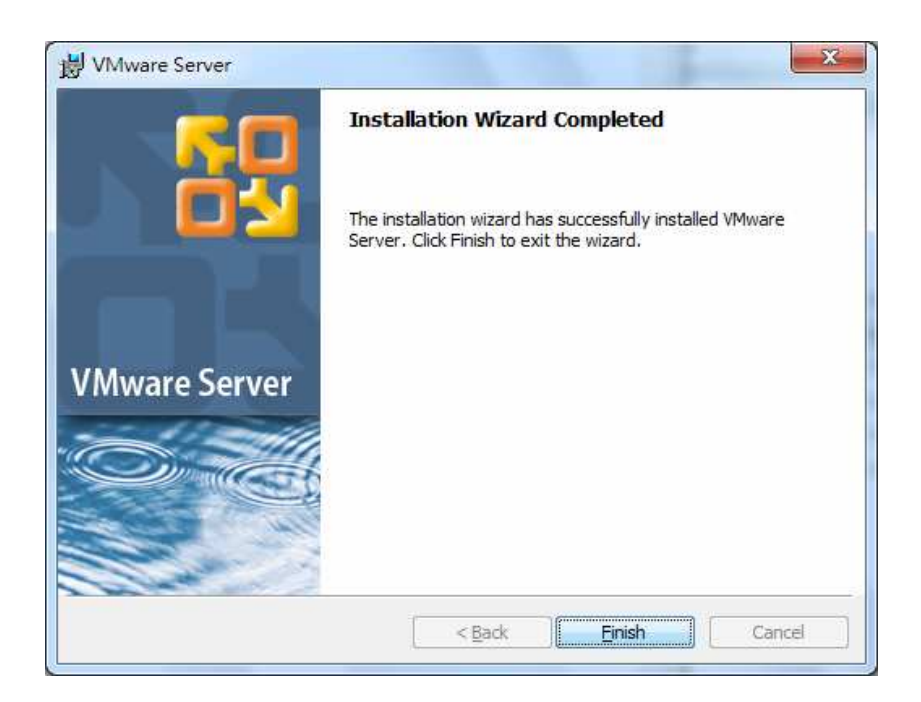

Click Finish button and reboot.

### **Create Virtual Machine**

Step 1. Copy VMC folder to the local PC, such as C:\VMC Step 2. Run "VMware Server Home Page" shortcut on the desktop.

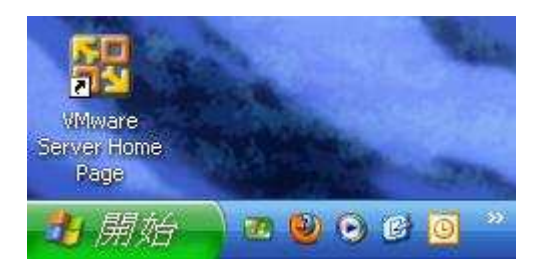

Step 3. Input login name and password to logging on. The login name is the same as the user account for login to the system and password is the same too.

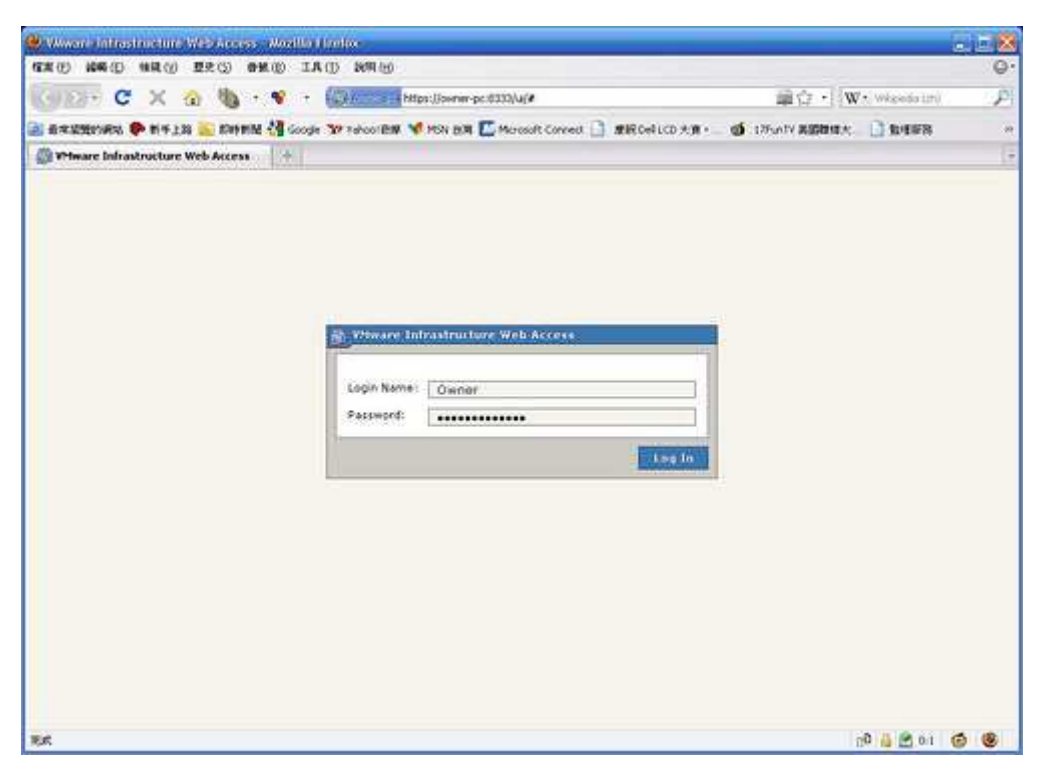

Step 4. Login successfully. The windows is shown as following

| viviware minastructure we | b Access (RD1-Win7                                                                                                   | 2003) G - 200                                                                                                    | 1                                 |                            | * MÅG • ÅTEQ • TÅG                                                                                                    | ) • <b>(</b> |
|---------------------------|----------------------------------------------------------------------------------------------------|----------------------------------------------------------------------------------------------------|-----------------------------------|----------------------------|----------------------------------------------------------------------------------------------------|--------------|
| VMware Infrastructure     | Web Access (RD1-Win7@rd1-w                                                                                           | /in7-pc)                                                                                                    |                                   |                            |                                                                                                    |              |
| Application Virtual Mac   | thine Administration                                                                                                 | ve                                                                                                    |                                   | H                          | alp   Virtual Appliance Marketplace                                                                                                    | Log O        |
| RD1-Win7-PC               | RD1-Win7-PC                                                                                                    | ines Tasks Events Per                                                                                                    | nissions                          |                            |                                                                                                    |              |
| I THE REPORT OF           | General                                                                                                    |                                                                                                    | maarona                           | (=)                        | Commands                                                                                                    | FI           |
|                           | <ul> <li>Hostname<br/>Manufacturer<br/>Model</li> <li>Processors</li> <li>Usage</li> <li>Memory<br/>Usage</li> </ul> | RD1-Win7-PC<br>System manufacturer<br>System Product Name<br>AMD Athlon(tm) 64 X2<br>1 CPU x 2 Cores<br>100<br>1022.49 MB<br>549 | Dual Core Proces<br>.00 MHz<br>MB | sor 3800+                  | Create Virtual Machine Add Virtual Machine to Inventory Add Datastore Configure Options Edit Hoat Settings Edit Virtual Machine Startup/Shuta Refresh Network List VMware Tips | nwot         |
|                           | Datastores                                                                                                    |                                                                                                    |                                   | -                          |                                                                                                    |              |
|                           | Name 🛦                                                                                                    | Capacity<br>29.3 GB                                                                                                    | Free Space<br>19.6 GB             | Location<br>C:\Virtual Mad |                                                                                                    |              |
|                           | Networks                                                                                                    |                                                                                                    |                                   |                            | Move up to production-ready                                                                                                    | ort          |
|                           | Name 🔺                                                                                                    | VMnet                                                                                                    | Туре                              | aler.                      | effective to get a scalable solution.                                                                                                    | USC-         |
| isk Target                | Status                                                                                                    | Triggered At 🔻                                                                                                    |                                   | Triggered by               | Completed At                                                                                                    |              |

Step 5. Click "Remove Datastore" to remove Datastore first.

| Inventory   | RD1-Win7-PC                                                                                                |                                                                                                    |                          |                |                                                                                                    |                    |
|-------------|----------------------------------------------------------------------------------------------------|----------------------------------------------------------------------------------------------------|--------------------------|----------------|----------------------------------------------------------------------------------------------------|--------------------|
| RD1-Win7-PC | Summary Virtual Machine                                                                                    | s Tasks Events Permis                                                                                                | ssions                   |                |                                                                                                    |                    |
|             | General                                                                                                    |                                                                                                    |                          |                | Commands                                                                                                    | =                  |
|             | <ul> <li>Hostname<br/>Manufacturer<br/>Model</li> <li>Processors</li> <li>Usage</li> <li>Memory</li> </ul> | RD1-Win7-PC<br>System manufacturer<br>System Product Name<br>AMD Athlon(tm) 64 X2 D<br>1 CPU x 2 Cores<br>1022.49 MB | ual Core Proces<br>0 MHz | sor 3800+      | Create Virtual Machine Add Virtual Machine to Inver Add Datastore Refresh Datastore Remove Datastore Configure Options Edit Host Settings Edit Virtual Machine Startup/ Refresh Network List | ntory<br>/Shutdown |
|             | Usage                                                                                                    | 549 M                                                                                                    | В                        |                | VMware Tips                                                                                                    | Ξ                  |
|             | Datastores                                                                                                 |                                                                                                    |                          | -              |                                                                                                    |                    |
|             | Name 🛦                                                                                                    | Capacity                                                                                                    | Free Space               | Location       | When inflationation 3                                                                                                    |                    |
|             | standard                                                                                                   | 29.3 GB                                                                                                    | 19.6 GB                  | C:\Virtual Mac |                                                                                                    |                    |
|             | Networks                                                                                                   |                                                                                                    |                          | -              | 1454-15                                                                                                    |                    |
|             | Name 🔺                                                                                                    | VMnet                                                                                                    | Туре                     |                |                                                                                                    |                    |

Step 6. Click "Add Datastore".

| Inventory   | RD1-Win7-PC                                              |                                                                                                    |            |                |                                                                                                    |         |  |
|-------------|----------------------------------------------------------|----------------------------------------------------------------------------------------------------|------------|----------------|----------------------------------------------------------------------------------------------------|---------|--|
| RD1-Win7-PC | Summary Virtual Machines Tasks Events Permissions        |                                                                                                    |            |                |                                                                                                    |         |  |
|             | General                                                  |                                                                                                    |            | Commands       | = _                                                                                                    |         |  |
|             | Hostname<br>Manufacturer<br>Model<br>Processors<br>Usage | RD1-Win7-PC<br>System manufacturer<br>System Product Name<br>AMD Athlon(tm) 64 X2 Dual Core Processor 3800+<br>1 CPU x 2 Cores<br>100.00 MHz |            |                | Create Virtual Machine  Add Virtual Machine to Inventory  Add Datastore  Rename Datastore  Renove Datastore  Configure Options  Edit Host Settings  Edit Virtual Machine Startup/Shutd |         |  |
|             | Usage                                                    | 1022.49 MB                                                                                                    | 9 MB       |                | Refresh Network List                                                                                                    | <b></b> |  |
|             | Datastores                                               |                                                                                                    |            |                |                                                                                                    | _       |  |
|             | Name 🛦                                                   | Capacity                                                                                                    | Free Space | Location       | Wiwere Infladracta                                                                                                    | 13      |  |
|             | standard                                                 | 29.3 GB                                                                                                    | 19.6 GB    | C:\Virtual Mac |                                                                                                    |         |  |
|             | Networks                                                 |                                                                                                    |            | -              |                                                                                                    |         |  |
|             | Name 🔺                                                   | VMnet                                                                                                    | Туре       |                |                                                                                                    |         |  |

| Input name and o | directory p | path (Such | as xpac | 及 | C:\VMC) |
|------------------|-------------|------------|---------|---|---------|
|------------------|-------------|------------|---------|---|---------|

| Add Datast                  | tore                        |        |
|-----------------------------|-----------------------------|--------|
| Name:                       |                             |        |
| храс                        |                             | 1      |
|                             |                             |        |
| Local Da                    | tastore                     |        |
| Map a directo<br>datastore. | ory on the host system as a |        |
| Directory P                 | ath:                        |        |
| C:\VMC                      |                             | 1      |
|                             |                             |        |
| CIFS                        |                             |        |
| Use a shared                | l folder over a network     |        |
| Properties:                 | s a vinware uatastore.      |        |
| Server:                     |                             | 1      |
|                             | Examples: SERVER.           |        |
|                             | nas.example.com,            |        |
| Foldory                     | 192.168.0.1                 |        |
| rolder:                     |                             |        |
|                             | Examples: \common\ISO-      |        |
| Authorizati                 | on:                         |        |
| Username:                   |                             | 1      |
|                             | Examples:                   |        |
|                             | MYDOMAIN\user,              |        |
| Password:                   |                             | 1      |
|                             |                             |        |
|                             |                             |        |
| Help                        | OK                          | Cancel |

Step 7. Press OK button, and the xpac will show on the Datastores.

|   | R            | D1-Win7-PC           |                                                  |          |             |       |          |   |
|---|--------------|----------------------|--------------------------------------------------|----------|-------------|-------|----------|---|
|   | Sum          | mary Virtual Ma      | chines Task                                      | s Events | Permissions |       |          |   |
|   | General      |                      |                                                  |          |             |       |          |   |
|   |              | Bostname RD1-Win7-PC |                                                  |          |             |       |          |   |
|   |              | Manufacturer         | ufacturer System manufacturer                    |          |             |       |          |   |
|   |              | Model                | System Product Name                              |          |             |       |          |   |
|   | 0            | Processors           | s AMD Athlon(tm) 64 X2 Dual Core Processor 3800+ |          |             |       |          |   |
| : |              | 1 CPU x 2 Cores      |                                                  |          |             |       |          |   |
|   |              | Usage                |                                                  |          | 200.00 MHz  |       |          |   |
|   |              | Memory               | 1022.4                                           | 9 MB     |             |       |          |   |
|   | Usage 758 MB |                      |                                                  |          |             |       |          |   |
|   | Datastores   |                      |                                                  |          |             |       | -        |   |
|   | Name 🔺 Ca    |                      |                                                  |          | Free S      | Space | Location |   |
|   | xpa          | ас                   |                                                  | 29.3 GB  | 19.63       | 3 GB  | C:\VMC   |   |
|   | Net          | tworks               |                                                  |          |             |       |          | - |
|   | Nan          | ne 🔺                 |                                                  | VMnet    |             | Туре  |          |   |

Step 8. Click Add Virtual Machine to Inventory

| ventory     | RD1-Win7-PC          |                       |                    |                |                                                              |                |
|-------------|----------------------|-----------------------|--------------------|----------------|--------------------------------------------------------------|----------------|
| RD1-Win7-PC | Summary Virtual Mach | ines Tasks Events Per | missions           |                |                                                              |                |
|             | General              |                       |                    | =              | Commands                                                     | Ξ              |
|             | Hostname             | RD1-Win7-PC           |                    | -              | Create Virtual Machine                                       |                |
|             | Manufacturer         | System manufacturer   |                    |                | Add Virtual Machine to                                       | Inventory      |
|             | Model                | System Product Name   |                    |                | <ul> <li>Add Datastore</li> <li>Refresh Datastore</li> </ul> |                |
|             | Processors           | AMD Athlon(tm) 64 X   | 2 Dual Core Proces | sor 3800+      | Rename Datastore                                             |                |
|             |                      | 1 CPU x 2 Cores       |                    |                | Remove Datastore     Configure Options                       |                |
|             | Usage                | 100                   | 1.00 MHz           |                | <ul> <li>Edit Host Settings</li> </ul>                       |                |
|             | Memory               | 1022.49 MB            |                    |                | Edit Virtual Machine Sta     Refresh Network List            | artup/Shutdown |
|             | Usage                | 549                   | MB                 |                | VMware Tips                                                  |                |
|             | Datastores           |                       |                    | Ξ              | (C                                                           | -              |
|             | Name 🔺               | Capacity              | Free Space         | Location       | Weware influoracta                                           | m3             |
|             | standard             | 29.3 GB               | 19.6 GB            | C:\Virtual Mac |                                                              |                |

#### Step 9. Choose xpac.vmx

| Inventory                    | Contents | Informatio | on        |
|------------------------------|----------|------------|-----------|
| RD1-Win7-PC                  | xpac.vmx | Name:      | храс      |
| 🗃 храс                       |          | Type:      | Datastore |
|                              |          | Capacity:  | 29.3 GB   |
|                              |          | Available: | 19.634 GB |
| File Type: VM Config (*.vmx) |          | -          |           |

#### Step 10. Press OK, WinCE will show on Inventory below

| Inventory   | 🛍 WinCE                                  |                                       |
|-------------|------------------------------------------|---------------------------------------|
| RD1-Win7-PC | Summary Console Tasks Events Permissions |                                       |
| 🚮 WinCE     | Performance                              | Status 🗖 📩                            |
|             | Processors 1 X 1.953 GHz     0 GHz       | Power State II                        |
|             | Memory 512 MB                            | Guest OS —<br>DOS —                   |
|             | 0 MB                                     | VMware Tools<br>Tools Not Installed   |
|             | Notes                                    | Virtual Hardware Version<br>Version 6 |
|             |                                          | DNS Name<br>Not Available             |
|             |                                          | IP Addresses<br>• Not Available       |
|             |                                          | Commands 📃                            |
|             |                                          | • Resume                              |
|             | Hardware                                 | ▼ Snapshot                            |
|             | Processors 1                             | Take Snapshot     Configure VM        |

## Step 11. Click Summary tab and the settings of WinCE will be shown as following.

| Inventory   | 🗗 WinCE                                  |                                                                             |
|-------------|------------------------------------------|-----------------------------------------------------------------------------|
| RD1-Win7-PC | Summary Console Tasks Events Permissions |                                                                             |
| WinCE       | Hardware                                 | 🗇 🔨 Snapshot                                                                |
|             | Processors 1                             | <ul> <li>Take Snapshot</li> </ul>                                           |
|             | Memory 512 MB                            | <ul> <li>Configure VM</li> <li>Generate Virtual Machine Shortcut</li> </ul> |
|             | Hard Disk 1 (IDE 0:0) 2.00 GB            | Relationships 📃                                                             |
|             | Retwork Adapter 1 Bridged                | Host Machine                                                                |
|             | SCSI Controller 0 BusLogic               | Datastores<br>▶ xpac                                                        |
|             | USB Controller Auto connect enabled      | Networks<br>Bridged                                                         |
|             | 🔞 🗸 Audio ,                              | VMware Tips                                                                 |
|             | Serial Port 1 Using device COM1          | (Const.)                                                                    |
|             |                                          | Wear flations)                                                              |

Step 12. Press the play button on toolbar to start the vmware

| Application | Virtual Machine | Administration |  | $\triangleright$ | S |  |
|-------------|-----------------|----------------|--|------------------|---|--|
|             |                 |                |  |                  |   |  |

**Note**: If the error message is shown as following, Click "I\_Moved it" radio button and press OK to continue.

| Inventory        | 🗗 WinCE                                                                                                    |                                                                            |  |  |
|------------------|----------------------------------------------------------------------------------------------------|----------------------------------------------------------------------------|--|--|
| ▼ II RD1-Win7-PC | msg.uuid.altered:This virtual machine may have been moved or copied. In order to configure certain management and networking features VMware Server needs to know which. Did you move this virtual machine, or did you copy it? If you don't know, answer "I copied it". I _copied it I _moved it Cancel (Recommended) |                                                                            |  |  |
|                  | ок                                                                                                    |                                                                            |  |  |
|                  |                                                                                                    | Relationships ■<br>Host Machine<br>> RD1-Win7-PC<br>Datastores<br>> xpac = |  |  |
|                  |                                                                                                    | Networks<br>• Bridged<br>VMware Tips                                       |  |  |

Step 13: Click Console tab. Click "Install plug-in Click here for installation instructions".

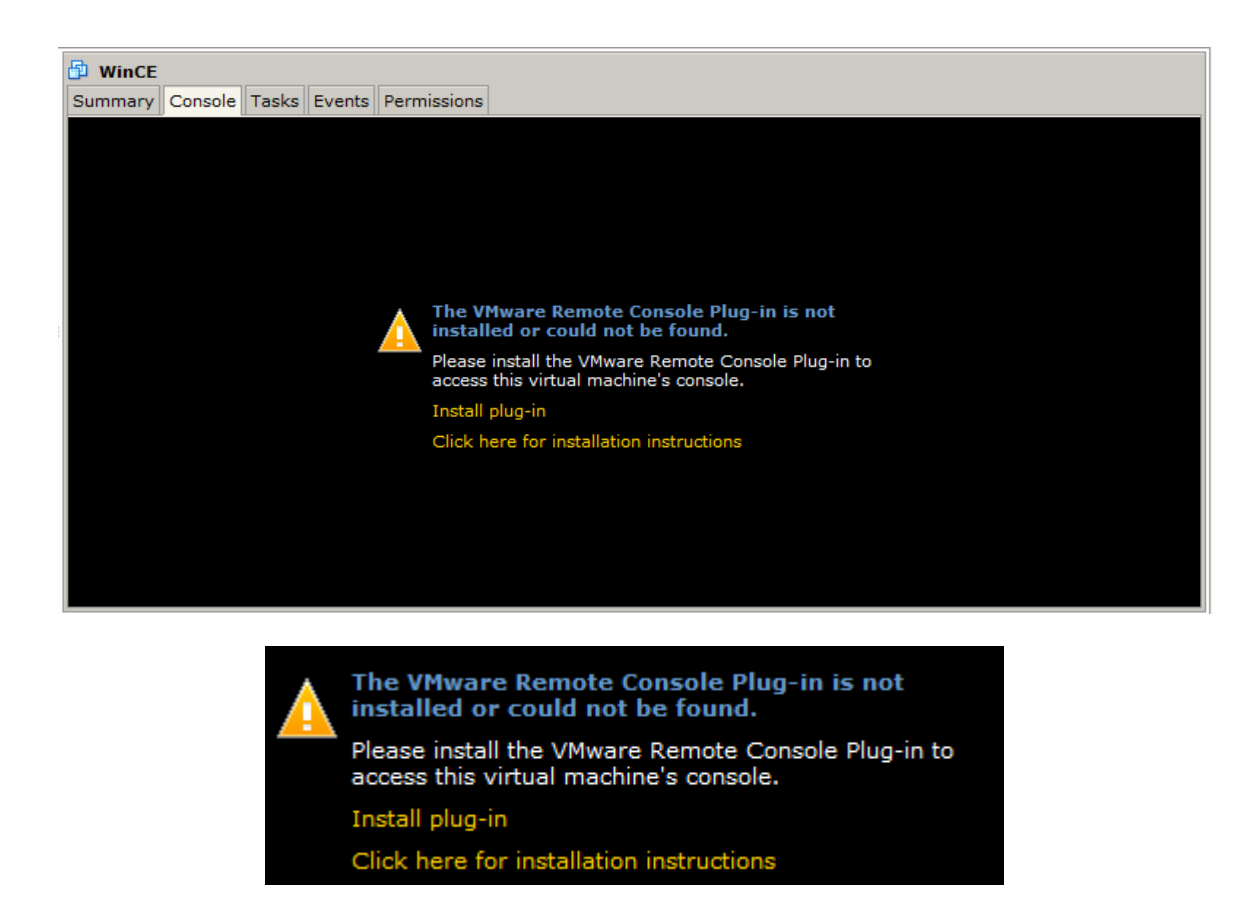

Step 14: The file download windows will be shown as following, and click "Run" to continue.

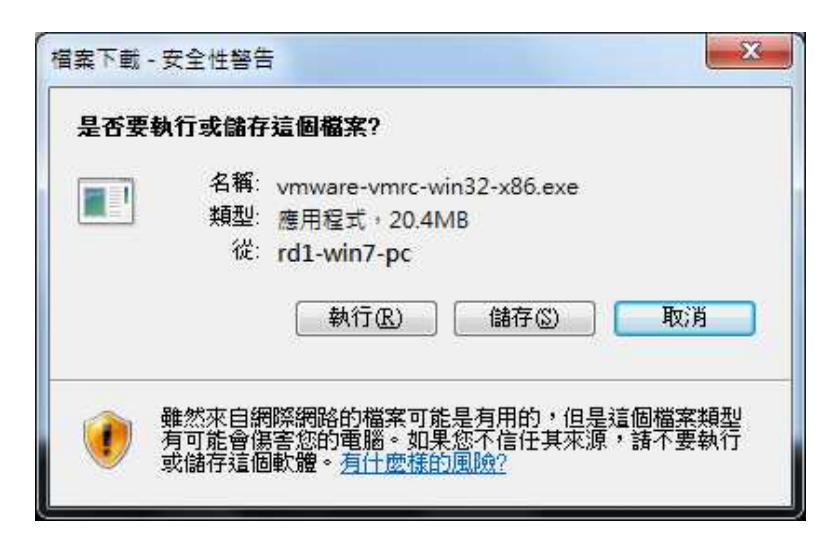

Step 15: Click Install button to install Vmware Remote Console Plug-in.

| 🛃 VMware Remote Console       | Plug-in                                                                                                    |
|-------------------------------|----------------------------------------------------------------------------------------------------|
|                               | Welcome to the installation wizard for<br>VMware Remote Console Plug-in                                                           |
|                               | The installation wizard will install VMware Remote Console<br>Plug-in components on your computer. To continue, click<br>Install. |
|                               | WARNING: This program is protected by copyright law and international treaties.                                                   |
| 🗇 <b>vm</b> ware <sup>.</sup> |                                                                                                    |
|                               | < Back Install Cancel                                                                                                    |

Step 16: Click Finish.

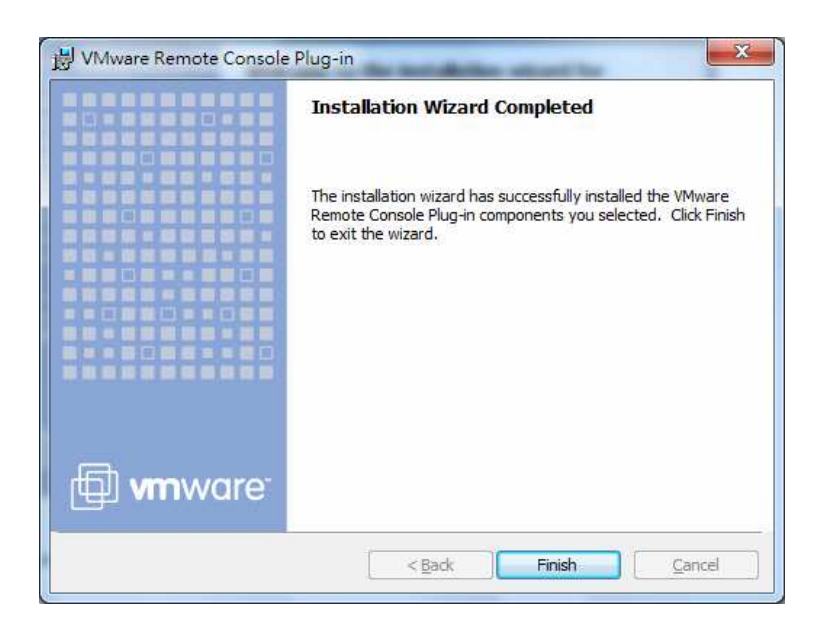

Step 16: Click Console tab again, and press Play button. The windows is shown as following.

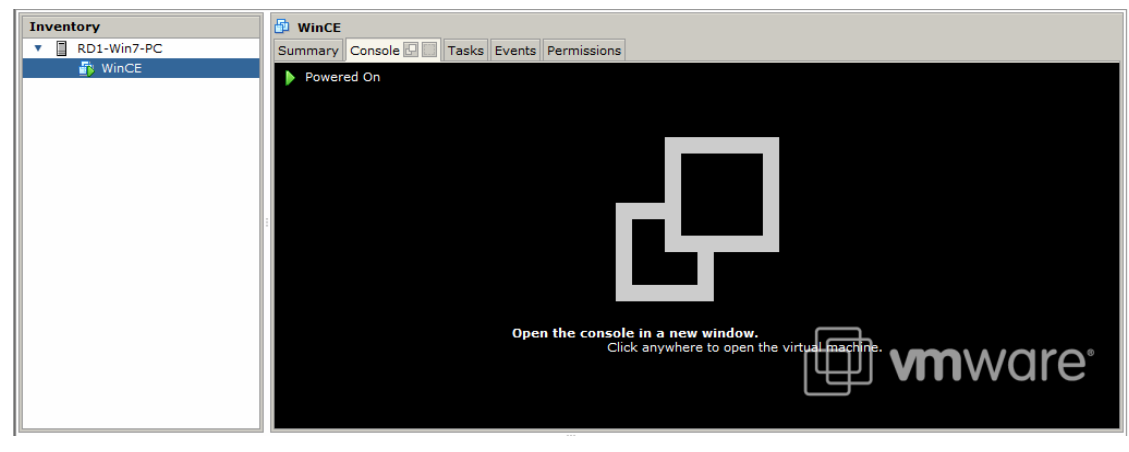

Step 17: Click "Open the console in a new" text by mouse.

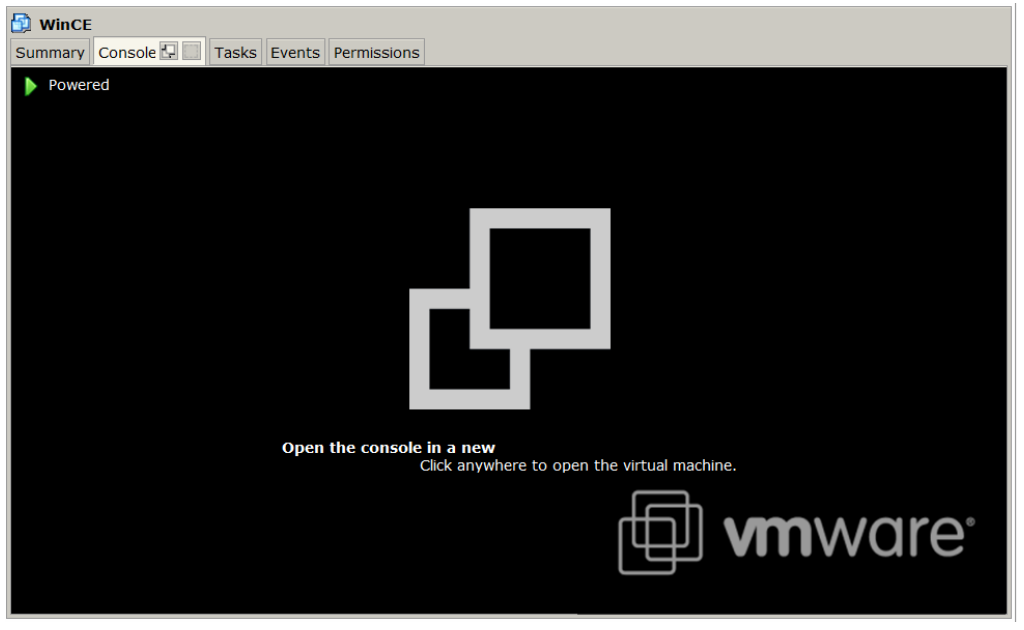

Step 18: Another "Remote console" windows will be opened and WinCE VM is to be started (Refer to the following figure)

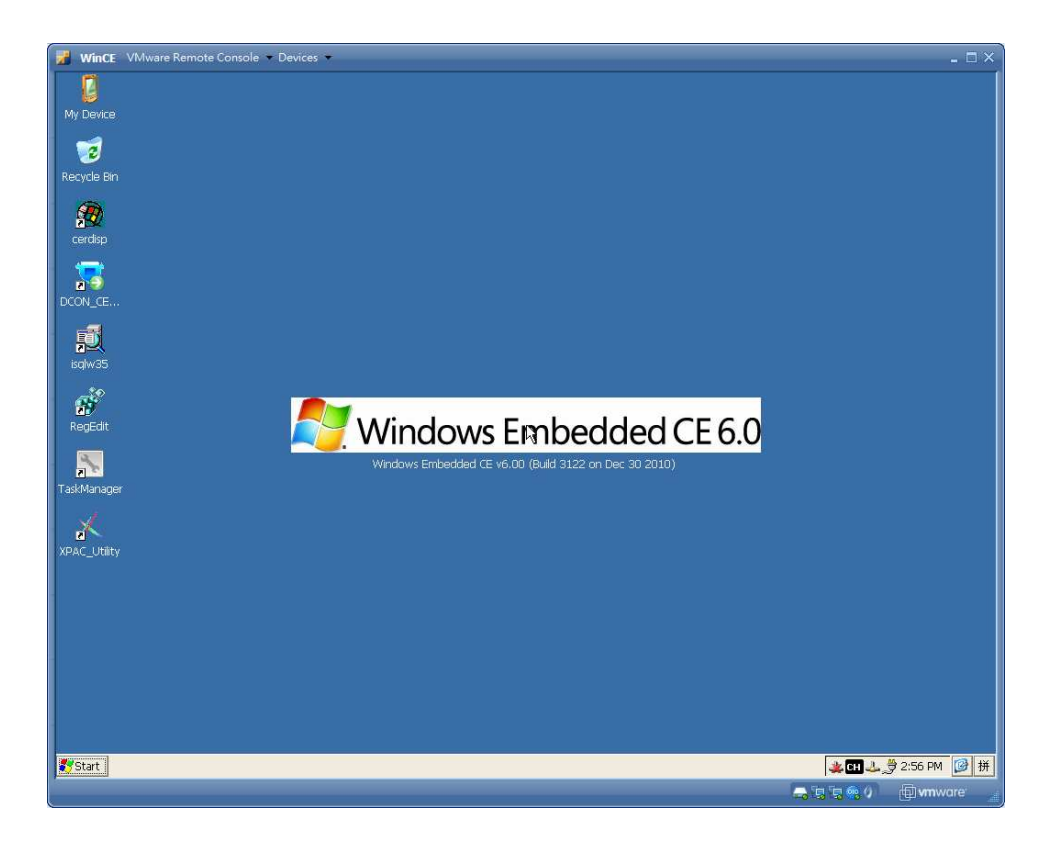

Note: Click the Troubleshoot → Reset on the top of "VMware Remote console", and XPAC VM will be reset.

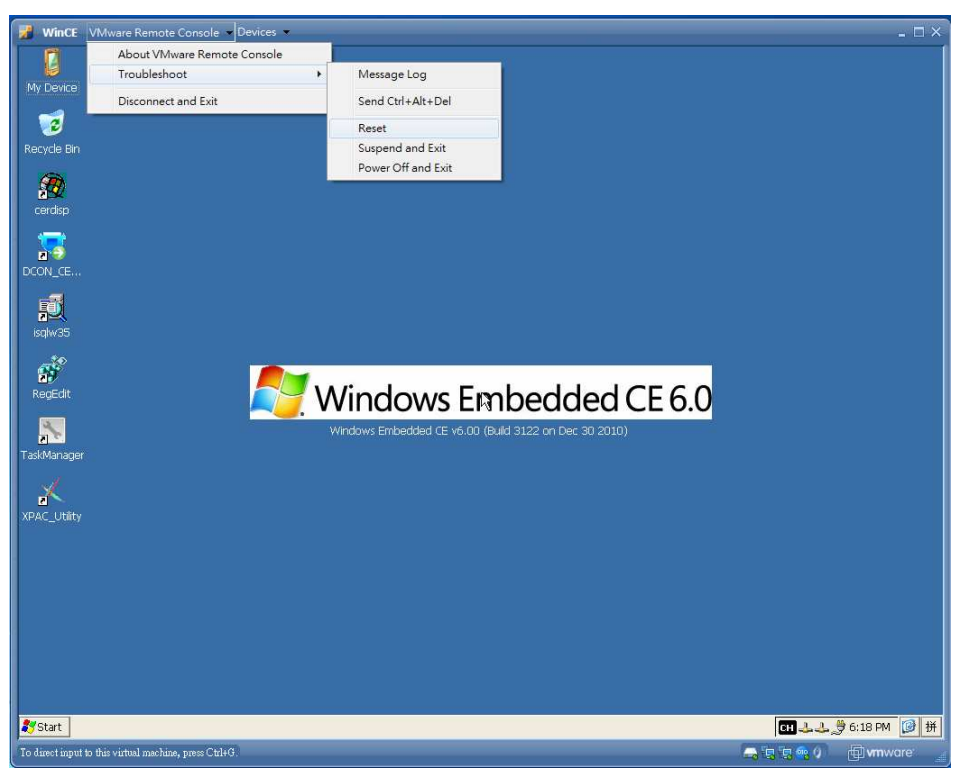